### Office365 登入說明:

1. 進入 <u>https://www.office.com</u>,按登入

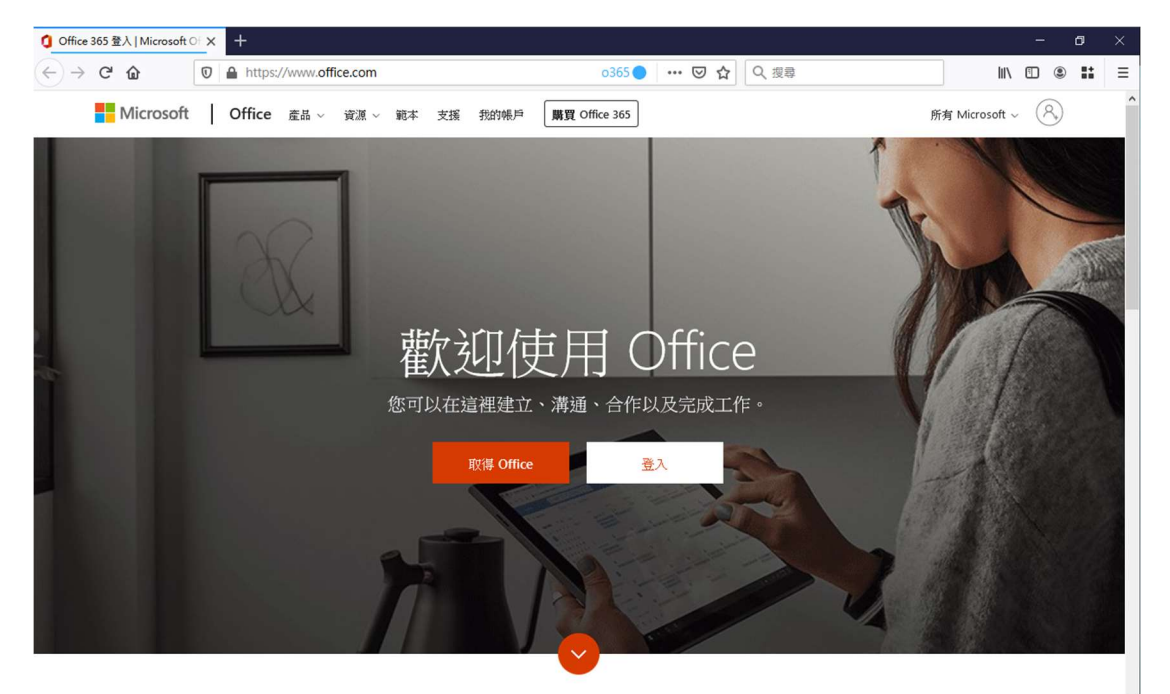

2. 輸入 o365 帳號(例如:user@o365.mitust.edu.tw)

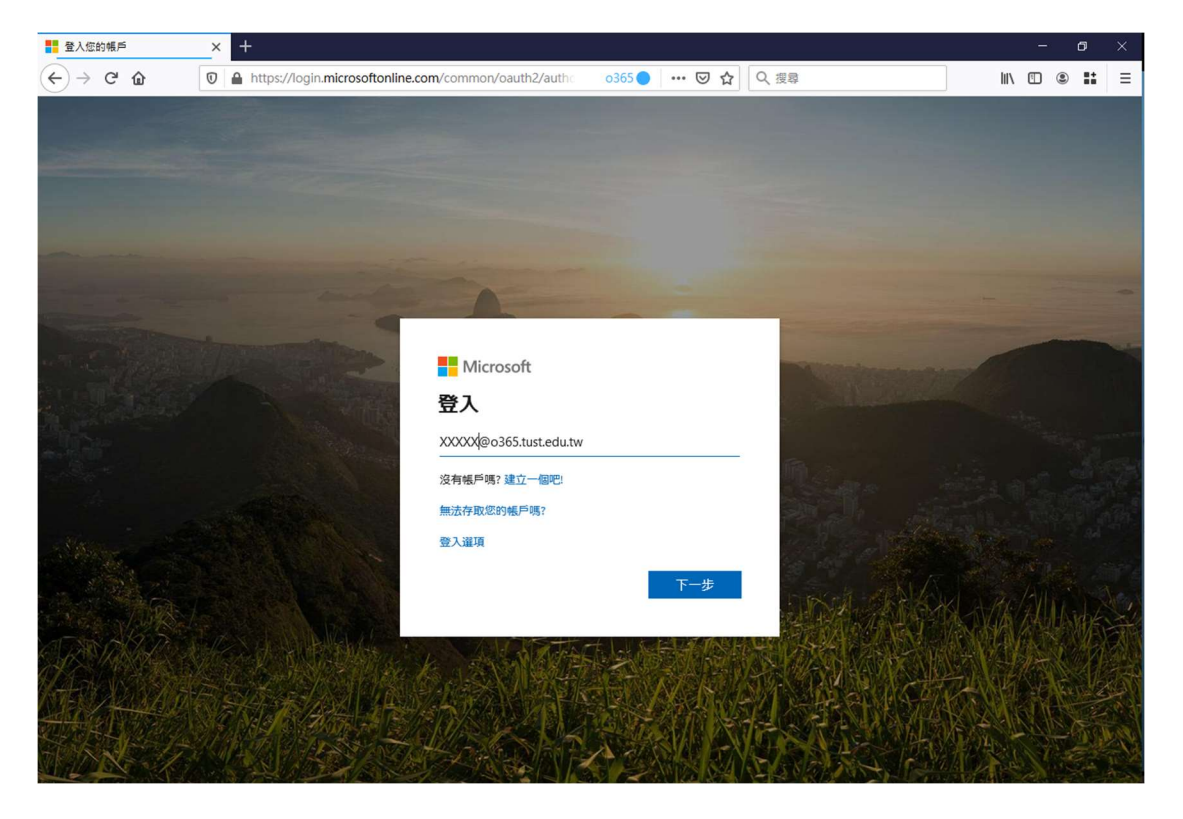

3. 輸入密碼,按登入

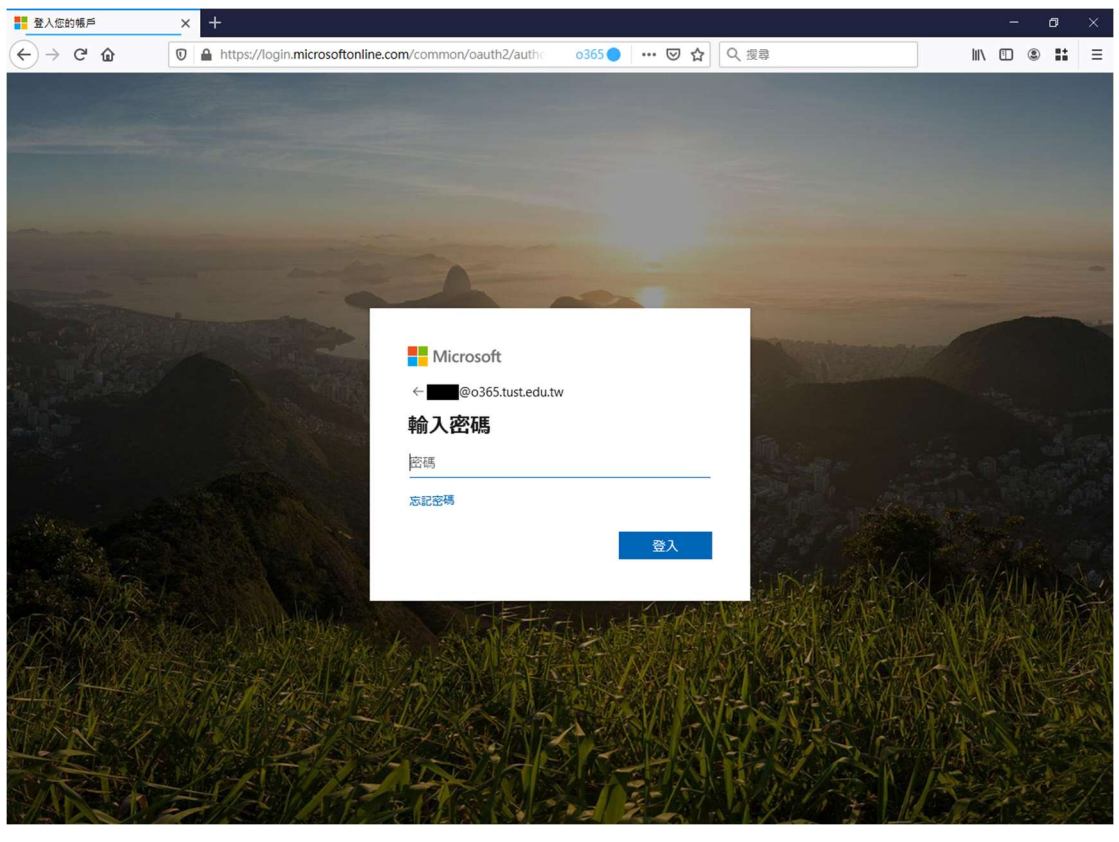

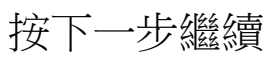

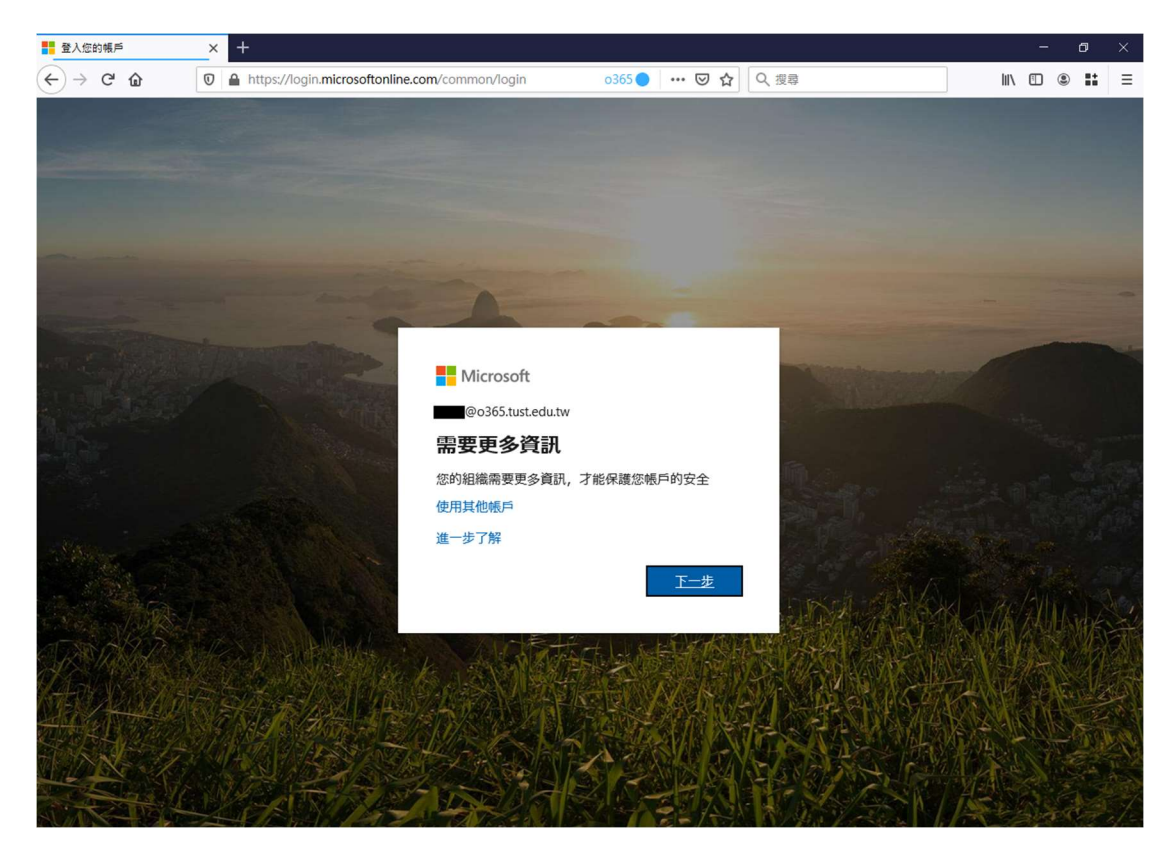

輸入驗證資訊(至少提供一組,用於忘記密碼時重設)

| 請記得如何存取您的帳戶! | × +                                                                                                    |      | ć | 9 |   |
|--------------|----------------------------------------------------------------------------------------------------|------|---|---|---|
| ← → ♂ ŵ      | ◎ ▲ https://account.activedirectory.windowsazure.com/passw o365 ● ····                                                                                               | 111\ | ۲ |   | Ξ |
|              | 🚼 Microsoft                                                                                                    | ?    |   |   |   |
|              | 請記得如何存取您的帳戶!<br>為確定您可重該密碼。我們需要收集與項資訊,以供機違您的身分。我們不會使用這些資訊等这段都件給您,只是要讓您的標戶更安全。下列還項中,意至少須設定 2項。<br>● 驗證電話 未設定。 立即設定<br>● 驗證電子 動件 說定為 ■ @tust.edu.tw。 變更<br><u>完成</u> NG |      |   |   |   |
|              | ©2020 Microsoft 法律器明   题私描题明                                                                                                    | 8    |   |   |   |

## 按是或否繼續

| 登入您的帳戶                   | × +                                                                                                    | l i        | <u></u> | ٥  | ×          |
|--------------------------|----------------------------------------------------------------------------------------------------|------------|---------|----|------------|
| ← → ♂ ŵ                  | 0 ≜ https://login.microsoftonline.com/common/SAS/Process/ 0365 ● ···                                             | lii\       | •       | :: | Ξ          |
|                          | and the second second second second second second second second second second second second second second second |            |         |    |            |
|                          |                                                                                                    |            |         |    |            |
|                          |                                                                                                    |            |         |    |            |
|                          |                                                                                                    |            |         |    |            |
|                          |                                                                                                    |            |         |    |            |
| Statistics in the second |                                                                                                    |            |         |    |            |
| and the second second    |                                                                                                    |            |         |    | -          |
| The second second        |                                                                                                    |            | -       | -  |            |
| and Langer               | Microsoft                                                                                                    | -          |         |    |            |
|                          | Microsoft                                                                                                    |            |         |    |            |
|                          | ©od6s.tust.edu.tw                                                                                                |            |         |    |            |
|                          | 保持登入嗎?                                                                                                    |            |         |    |            |
|                          | 這樣做可以減少系統要求您登入的次數。                                                                                               |            |         |    |            |
|                          | □ 不要再顯示                                                                                                    |            |         |    |            |
| State State              |                                                                                                    |            |         |    | nee of     |
| and the print            |                                                                                                    |            |         |    |            |
|                          |                                                                                                    | AXA        | 1414    |    |            |
| CR MARIA                 |                                                                                                    | 高位社        | 141     |    |            |
| 143-1838-9-4             |                                                                                                    | ELVIE -    | SE E    |    | and the    |
|                          | 公司在 在一下的规模上的东方 计公理 医多时间上                                                                                         | RESUL      | SUL.    | K  |            |
| ARD D                    |                                                                                                    | 計算         | 175     |    | N.         |
|                          |                                                                                                    | <b>MAG</b> |         |    | - gar      |
| SUT SALVE                |                                                                                                    | 1 Alto     |         |    | 1          |
| MARS I                   | Cherry All All All All All All All All All Al                                                                    | Stall and  |         |    | The second |

## 4. 登入完成

| Ø Microsoft Office 首頁 | × +                         |                         |                     |                        |                                |                 |             |       |                   |     | ٥ | × |
|-----------------------|-----------------------------|-------------------------|---------------------|------------------------|--------------------------------|-----------------|-------------|-------|-------------------|-----|---|---|
| ← → ♂ ŵ               | 🛛 🔒 https://v               | www.office.com/         | ?auth=2             |                        | o365 🔵                         | … ⊠ ☆           | Q、搜尋        |       | lii\              | •   |   | ≡ |
| Office 365            |                             |                         | ₽ 搜尋                |                        |                                |                 |             |       | Q                 | \$  | ? | Q |
| 午安                    |                             |                         |                     |                        |                                |                 |             |       | 安裝 Office         | ~   |   | Î |
| 建立新的<br>Sway          | Outlook<br>Feining<br>Forms | ConeDrive<br>文章<br>系統管理 | Word<br>→<br>所有應用程式 | Excel                  | PowerPoint                     | OneNote         | Share Point | Teams | Class<br>Notebook |     |   |   |
| <u>最近</u> 已釘注         | 異 與我共用                      | 探索                      |                     |                        |                                |                 |             |       | 주 上傳並開            | 16¢ |   |   |
|                       |                             |                         | 56                  |                        |                                | ÷= /4-          |             |       |                   |     |   |   |
|                       |                             | 與其他                     | 以<br>也人共用及共同作業      | を 月 取 び 日<br>1・ 若要 開 始 | J 線上 Office<br>, 請建立新的文件<br>酸。 | 乂1午<br>&拖曳文件到這被 | 里以上傳並開      |       |                   |     |   |   |
|                       |                             |                         |                     | ↑ 上傳並開                 | 1款 <b></b> 新坊                  |                 |             |       |                   |     |   |   |
|                       |                             |                         |                     |                        |                                |                 |             |       |                   |     |   |   |

### 變更密碼說明:

1. 點選右上角圖示開啟我的帳戶

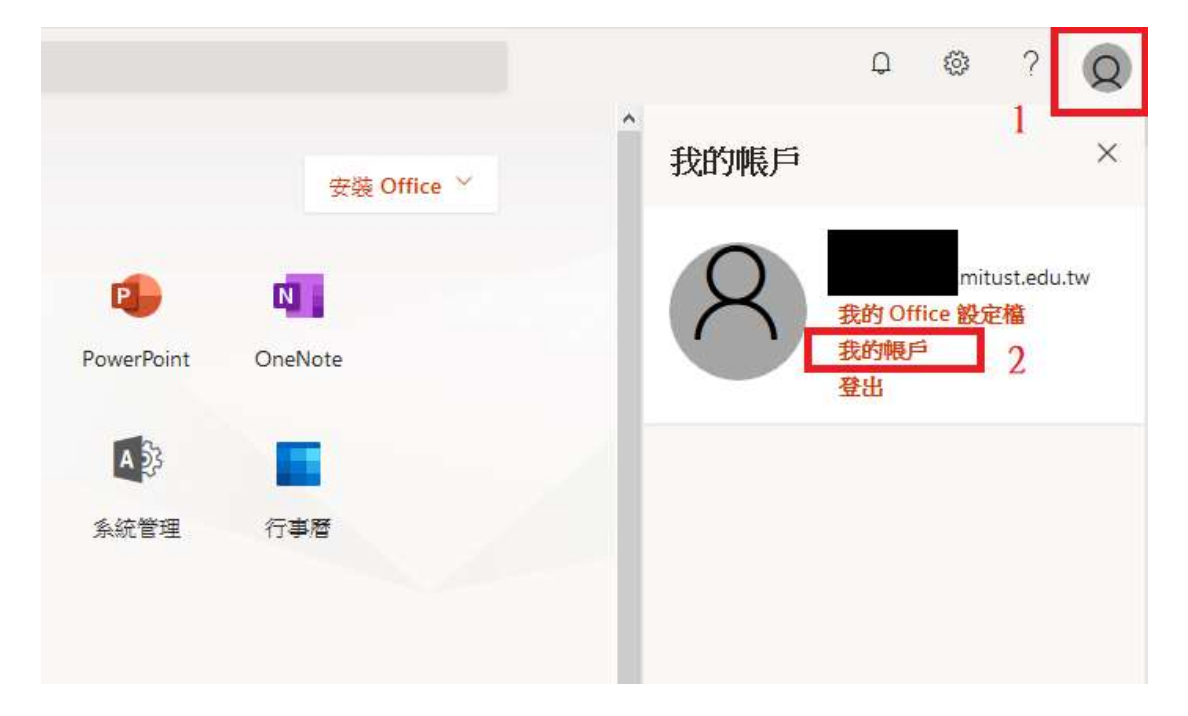

2. 於我的帳戶頁面點選"安全性與隱私權",點選 "密碼"

|    | 我的帳戶    |   |                                        |
|----|---------|---|----------------------------------------|
| ŵ  | 我的帳戶    | * | 安全性與隱私權                                |
| 8  | 個人資訊    |   | 密碼<br>變更您的密碼。 2                        |
|    | 訂閱      |   | 連絡人喜好設定<br>管理與您連絡的方式和原因。               |
| C, | 安全性與隱私權 | 1 | 組織隱私權聲明<br>檢視實組織的隱私權聲明                 |
| A  | App 權限  |   | Microsoft 隱私權聲明<br>檢視 Microsoft 隱私權聲明。 |
| ⊻  | 應用程式與裝置 |   |                                        |
| Þ  | 工具和增益集  |   |                                        |
|    |         |   |                                        |

3. 修改密碼後按提交即可

### 變更密碼

必須使用強式密碼。請輸入 8-256 個字元。請勿包含常用字 或名稱。請結合大小寫字母、數字和符號。

#### 使用者識別碼

edliu@o365.mitust.edu.tw

| 舊密碼<br> |  |
|---------|--|
| 建立新密碼   |  |
| 密碼強度    |  |
| 確認新密碼   |  |
|         |  |

| 提交 | 取消 |
|----|----|
|----|----|

\*密碼需8碼以上、含英文大小寫、數字,否則無法設定

### **Outlook** 設定:

1. 開啟 Outlook 後按檔案->帳戶設定

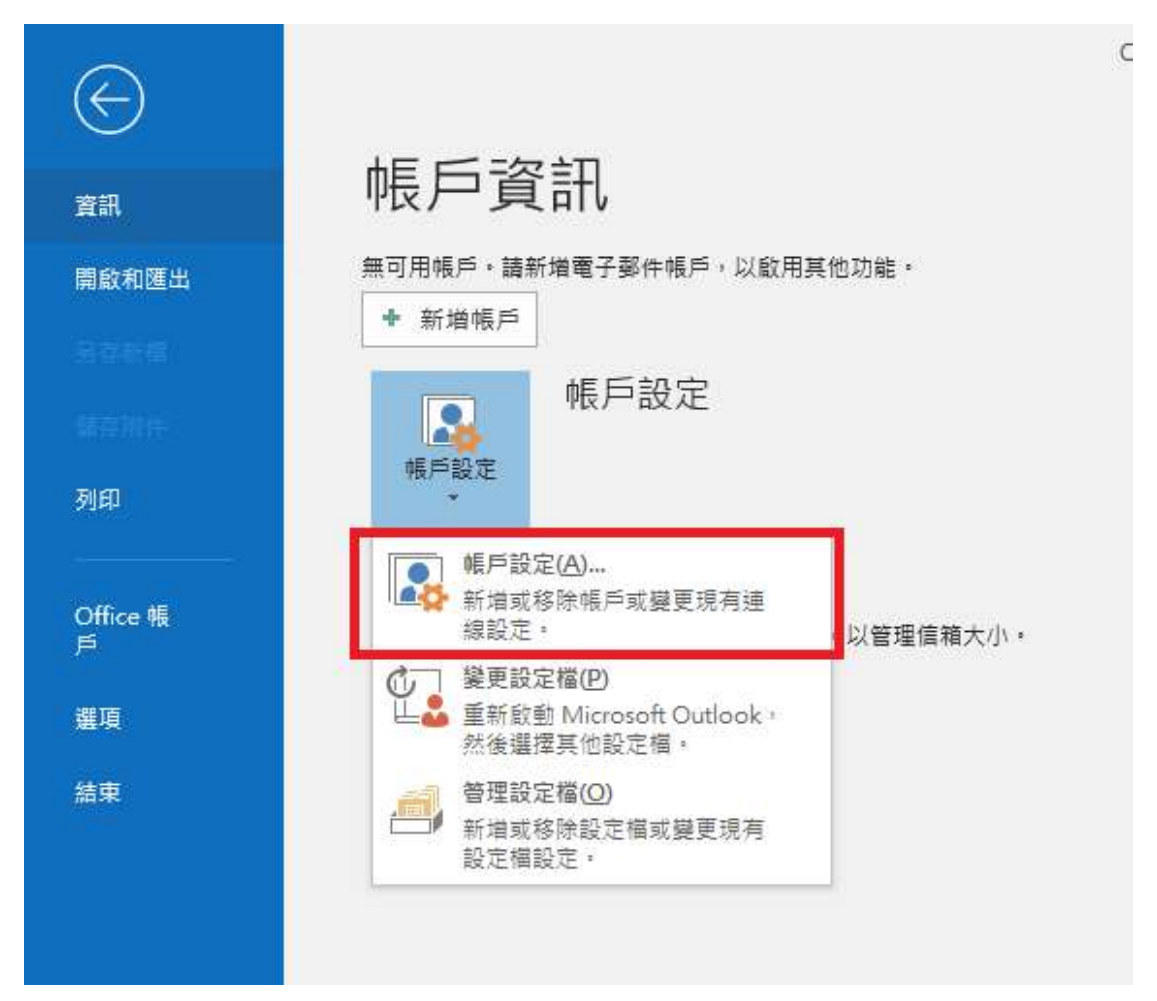

2. 按"新增"

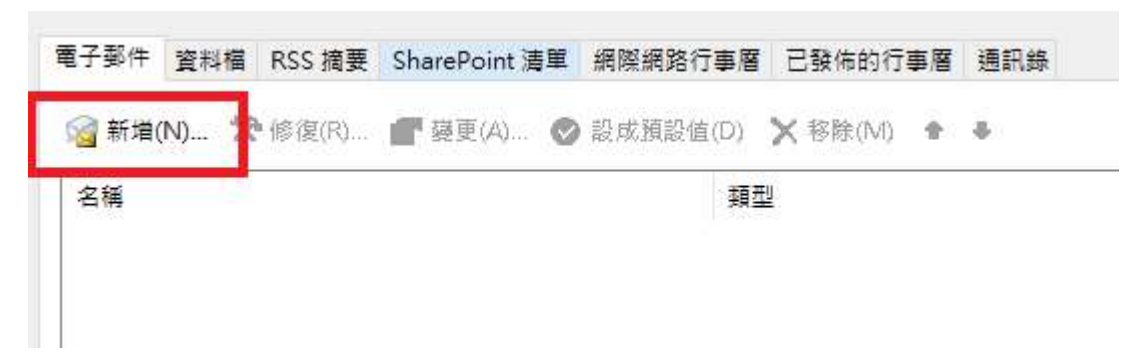

3. 輸入電子郵件位址->勾選手動設定->按連線

# 歡迎使用 Outlook

輸入電子郵件地址以新增您的帳戶。<br/>

| 進階選項      | ~   |
|-----------|-----|
| ☑ 我要手動設定我 | 的帳戶 |
|           |     |
| 200       | _   |
| 連線        |     |

4. 選擇"POP"

| 選               | 擇帳戶類        | 型      |
|-----------------|-------------|--------|
| Office 365      | Outlook.com | Google |
| E 🕅<br>Exchange | POP         | IMAP   |

5. 輸入帳號及伺服器資訊

| 使用者資訊                          |                                                                                                    | 測試帳戶設定                                |
|--------------------------------|----------------------------------------------------------------------------------------------------|---------------------------------------|
| 您的名稱(Y):                       | xxxxxxx@o365.mitust.edu                                                                                                    | 我們建議您測試帳戶,以確保輸入正確。                    |
| 電子郵件地址(E):                     | xxxxxxx@o365.mitust.edu                                                                                                    |                                       |
| 伺服器資訊                          |                                                                                                    | 通知時代を                                 |
| 帳戶類型(A):                       | POP3                                                                                                    | (用) EA( 作文 / 一 授文 人上 (1 )             |
| 內送郵件伺服器(I):                    | outlook.office365.com                                                                                                    | ☑ 按 [下一步] 時自動測試帳戶設定(S)                |
| 外寄郵件伺服器 (SM <sup>V</sup> P)(O) | smtp.office365.com                                                                                                    |                                       |
| 登入資訊                           | The state of the state of the s |                                       |
| 使用者名稱(U):                      | xxxxxxxx@o365.mitust.edu                                                                                                    |                                       |
| 密碼(P):                         | *****                                                                                                    |                                       |
|                                | 記住密碼(R)                                                                                                    |                                       |
| 需要使用安全密碼驗證(                    | SPA) 登入(Q)                                                                                                    | ————————————————————————————————————— |

内送伺服器:outlook.office365.com

外寄伺服器:smtp.office365.com

其他設定:

| -般  | 外寄伺服器    | 進階            |  |
|-----|----------|---------------|--|
| ]我的 | 的外寄伺服器 ( | SMTP) 需要驗證(O) |  |
| ۲   | 使用與內送郵   | 件伺服器相同的設定(U)  |  |
| 0   | 使用下列登入(  | (L)           |  |
|     | 使用者名稱(N  | 0:            |  |
|     | 密碼(P):   |               |  |
|     |          | ☑ 記住密碼(R)     |  |
|     |          |               |  |

勾選"我的外寄伺服器(SMTP)需要驗證"

圈選"使用與內送郵件伺服器相同的設定"

### 內送郵件

| 伺服器   | outlook.office365.com | 連接埠 | 995 |     |
|-------|-----------------------|-----|-----|-----|
| ☑ 此伺! | 服器需要加密連線 (SSL/TLS)    |     |     |     |
| - 需要  | 使用安全密碼驗證 (SPA) 登入     |     |     |     |
| 外寄郵件  |                       |     |     |     |
| 伺服器   | smtp.office365.com    |     | 連接埠 | 587 |
| 加密方法  | STARTTLS 🔻            |     |     |     |
| - 需要  | 使用安全密碼驗證 (SPA) 登入     |     |     |     |
| 郵件傳送  |                       |     |     |     |
| 🗌 使用3 | 現有的資料檔案               |     |     | 瀏覽  |
|       |                       |     |     |     |
|       | 下                     | 一步  |     |     |

連接埠:995

勾選此伺服器需要加密連線(SSL/TLS)

連接埠:587

加密方法:STARTTLS(若無此選項,改選自動)

按下一步

6. 輸入密碼後按連線

| 密碼      |  |
|---------|--|
| Li 1993 |  |

## 7. 完成

\*若出現下圖請確認使用者名稱是否為:

### 帳號@o365.mitust.edu.tw

| 路電子郵件 -               | @mitust.edu.tw                                               | ×                                                                                                    |
|-----------------------|--------------------------------------------------------------|----------------------------------------------------------------------------------------------------|
| <mark>請</mark> 輸入您在下列 | 伺服器的使用者名稱和密碼。                                                |                                                                                                    |
| 伺服器                   | outlook.office365.com                                        | Ú                                                                                                    |
| 使用者名稱( <u>U</u> ):    |                                                              |                                                                                                    |
| 密碼( <u>P</u> ):       | ****                                                         |                                                                                                    |
| ☑ 將密碼儲存在              | 密碼清單中( <u>S</u> )                                            |                                                                                                    |
|                       | 確定 取消                                                        | ž.                                                                                                    |
|                       | 路電子郵件 -<br>請輸入您在下列<br>伺服器<br>使用者名稱(U):<br>密碼(P):<br>☑ 將密碼儲存在 | 路電子郵件 - @mitust.edu.tw<br>請輸入您在下列伺服器的使用者名稱和密碼。<br>伺服器 outlook.office365.com<br>使用者名稱(U):<br>密碼(D): ************************************ |

### G mail 收信設定

1. 進入到 Gmail 設定->打開帳戶頁面->點選新增郵件帳戶

| <ul> <li>Pocarativi I.</li> </ul>                                |                                               | • ⑦ III G Suite       |
|------------------------------------------------------------------|-----------------------------------------------|-----------------------|
| 受定                                                               | 2                                             | 注 🗘                   |
| 一般設定 標籤 收件匣                                                      | 幌戶 篩選器和封鎖的地址 轉寄和 POP/IMAP 外掛程式 即時通訊           | 和 Meet 進階 離線設定 背景主題 ] |
| 變更帳戶設定:                                                          | 「Google 帳戶」設定<br>變更密碼和安全性邏項,以及使用其他 Google 服務。 |                       |
| 遊擇寄件地址:                                                          |                                               | 修改資訊                  |
| 爬用 大華科技大学 郵件 従恐曲<br>電子郵件地址傳送郵件)<br>豪解詳情                          | <sup>3其他</sup> 新增另一個電子郵件地址<br>3               |                       |
| (E/H 八舉件校大学 郵仟 依然)<br>電子郵件地址傳送郵件)<br>该解詳情<br>查看其他银戶的郵件 -<br>家解詳情 | <sup>394他</sup> 新增另一個電子郵件地址<br>3<br>新增郵件帳戶    |                       |

2. 填入 O365 郵件信箱(可以是@mitust.edu.tw 或

|    | 新增郵件帳戶 - Mozilla Firefox - □                              | × |
|----|-----------------------------------------------------------|---|
| 0  | https://mail.google.com/mail/u/0/?ui=2&ik=28d6cbfe1b8 💼 🚥 | Ξ |
| 新邦 | 曾郵件帳戶                                                     |   |
| 輸  | 入要新增的電子郵件地址。                                              |   |
| 電  | 子郵件地址:                                                    |   |
|    |                                                           |   |
|    | <u></u>                                                   |   |
|    |                                                           |   |

@o365.mitust.edu.tw),按繼續

3. 填入 O365 信箱登入資訊

使用者名稱:帳號@o365.mitust.edu.tw

POP 伺服器: outlook.office365.com 通訊埠: 995

下面可依需求自行勾選,按新增帳戶

| <ul> <li>⑦ ▲ https://mail.google.com/mail/u/0/?ui=2&amp;ik=2&amp;d6cbfe1b&amp; ▲ ・・・</li> <li>新增郵件帳戶</li> <li>輸入 ● @mitust.edu.tw 的電子郵件設定。 應解詳情</li> <li>電子郵件地址: ● @mitust.edu.tw</li> <li>使用者名稱: ● @o365.mitust.edu.tw</li> <li>密碼: ● @o365.mitust.edu.tw</li> <li>密碼: ● @o365.mitust.edu.tw</li> <li>空碼: ● @o365.mitust.edu.tw</li> <li>空碼: ● @o365.mitust.edu.tw</li> <li>○ 位目服器: ● @o100k.office365.com</li> <li>● 通訊埠: ● 995 ▼</li> <li>● 在伺服器上保留已擷取郵件的副本。 瞭解詳情</li> <li>● 攝取郵件時, 一律使用安全連線 (SSL)。 瞭解詳情</li> <li>● 將外來郵件標示為: ● @mitust.edu.tw ▼</li> </ul> | 3  | - <b>#</b>            | 所増郵件帳戶 -       | Mozilla Fire | efox          | _               |     |     | × |
|----------------------------------------------------------------------------------------------------|----|-----------------------|----------------|--------------|---------------|-----------------|-----|-----|---|
| 新増郵件帳戶 輸入 @mitust.edu.tw 的電子郵件設定。瞭解詳情 電子郵件地址: @mitust.edu.tw 使用者名稱: @@o365.mitust.edu.tw 密碼: @@o365.mitust.edu.tw 密碼: @@o365.mitust.edu.tw 它名碼: @@o365.com 通訊埠: 995 ▼ ② 在伺服器上保留已擷取郵件的副本。瞭解詳情 ② 加取郵件時,一律使用安全連線 (SSL)。瞭解詳情 □ 新方外來郵件標示為: @@mitust.edu.tw ▼ □ 計方計時報件 (不再方方、「時代原」中)                                                                                                    | 0  | https://mail.         | google.com     | ı/mail/u/0,  | /?ui=2&ik=    | =28d6cbfe1b8    | 8 💼 | ••• | Ξ |
| <ul> <li>輸入 ● @mitust.edu.tw 的電子郵件設定。瞭解詳估</li> <li>電子郵件地址: ● @mitust.edu.tw</li> <li>使用者名稱: ● @o365.mitust.edu.tw</li> <li>密碼: ● @mitust.edu.tw</li> <li>密碼: ● @mitust.edu.tw</li> <li>POP 伺服器: outlook.office365.com 通訊埠: 995 マ</li> <li>○ 在伺服器上保留已擷取郵件的副本。瞭解詳估</li> <li>● 撥外來郵件標示為: ● @mitust.edu.tw マ</li> <li>□ 計方改比較批 (不再方方、「比你反」中)</li> </ul>                                                                                                    | 新增 | 郵件帳戶                  |                |              |               |                 |     |     |   |
| <ul> <li>電子郵件地址: ●@mitust.edu.tw</li> <li>使用者名稱: ●@o365.mitust.edu.tw</li> <li>密碼: ●</li> <li>POP 伺服器: outlook.office365.com 通訊埠: 995 マ</li> <li>② 在伺服器上保留已擷取郵件的副本。 證解詳情</li> <li>⑨ 擷取郵件時,一律使用安全連線 (SSL)。 證解詳情</li> <li>□ 將外來郵件標示為: ●</li> </ul>                                                                                                    | 輸  | 入 <b>回了</b> @mitust.e | du.tw 的電子      | 产郵件設定        | • <u>瞭解詳情</u> |                 |     |     |   |
| <ul> <li>使用者名稱: @0365.mitust.edu.tw</li> <li>密碼: @0365.mitust.edu.tw</li> <li>POP 伺服器: outlook.office365.com 通訊埠: 995 ∨</li> <li>☑ 在伺服器上保留已攝取郵件的副本。 瞭解詳情</li> <li>☑ 操取郵件時,一律使用安全連線 (SSL)。 瞭解詳情</li> <li>□ 將外來郵件標示為: @@@mitust.edu.tw ∨</li> <li>□ 計方改收郵件 (乙萬方方,「收休屋」中)</li> </ul>                                                                                                    |    | 電子郵件地址:               | @mitus         | st.edu.tw    |               |                 |     |     |   |
| <ul> <li>密碼:</li></ul>                                                                                                    |    | 使用者名稱:                | @0365.         | mitust.edu.  | tw            |                 |     |     |   |
| POP 伺服器: outlook.office365.com 通訊埠: 995 ✓<br>✓ 在伺服器上保留已擷取郵件的副本。 <u>簡解詳情</u><br>✓ 擷取郵件時,一律使用安全連線 (SSL)。 <u>證解詳情</u><br>— 將外來郵件標示為: ■■■@mitust.edu.tw ✓                                                                                                    |    | 密碼:                   |                |              |               |                 |     |     |   |
| <ul> <li>✓ 在伺服器上保留已擷取郵件的副本。</li> <li>遼解謹情</li> <li>✓ 擷取郵件時,一律使用安全連線 (SSL)。</li> <li>2 摘取郵件標示為:</li> <li>2 新外來郵件標示為:</li> </ul>                                                                                                    |    | POP 伺服器:              | outlook.office | e365.com     |               | 通訊埠:            | 995 | ~   |   |
| ✓ 攝取郵件時,一律使用安全連線 (SSL)。 瞭解詳情 將外來郵件標示為: ●●●●●●●●●●●●●●●●●●●●●●●●●●●●●●●●●●●●                                                                                                    |    |                       | 在伺服器上保         | 留已擷取動        | 8件的副本。        | 瞭解詳情            |     |     |   |
| □ 將外來郵件標示為: <b>■■■</b> @mitust.edu.tw ~                                                                                                    |    |                       | 擷取郵件時,         | 一律使用安        | t全連線 (SS      | L)。 <u>瞭解詳情</u> |     |     |   |
|                                                                                                    |    |                       | 將外來郵件標         | 「示為: 📕       | @mitust.e     | edu.tw 🗸        |     |     |   |
| □ 到仔/州X期件(不要仔征) 州X件里」中)                                                                                                    |    |                       | 封存內收郵件         | •(不要存在       | 「收件匣」「        | Þ)              |     |     |   |

4. 完成收信設定,若要從 GM 寄信按繼續

| 3                                       | 新増郵件帳戶 - Mozilla Firefox 一                                                                       | ×       |
|-----------------------------------------|--------------------------------------------------------------------------------------------------|---------|
| 0                                       | https://mail.google.com/mail/u/0/?ui=2&ik=28d6cbfe1b8                                            | <br>) = |
| ~                                       | 您已新增電子郵件帳戶。                                                                                      |         |
|                                         |                                                                                                  |         |
| 節                                       | 現在可以從這個帳戶類取郵件。<br>見不收期用                                                                          |         |
| 節節                                      | 現在可以從這個帳戶擷取郵件。<br>是否也想用■■■■@mitust.edu.tw 來傳送郵件?                                                 |         |
| 500 100 100 100 100 100 100 100 100 100 | 現在可以從這個帳戶擷取郵件。<br>是否也想用 @mitust.edu.tw 來傳送郵件?<br>) 是的,我想用 @mitust.edu.tw 來傳送郵件。<br>) 否 (您可以將後要更) |         |
| のない。                                    | 現在可以從這個帳戶類取郵件。<br>是否也想用 mitust.edu.tw 來傳送郵件?<br>) 是的,我想用 mitust.edu.tw 來傳送郵件。<br>) 否 (您可以發後變更)   |         |

5. 新增 GM 寄信設定

### 填入資訊後按下一步

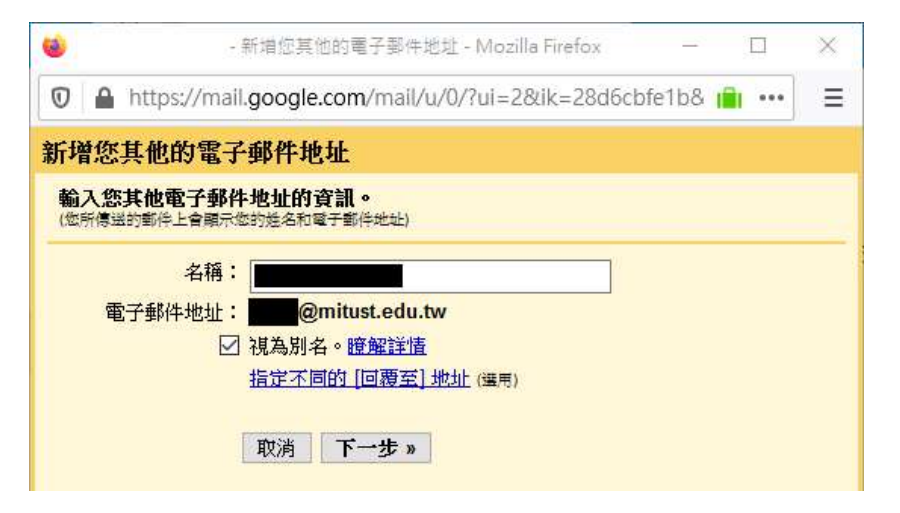

6. 填入寄信資訊

SMTP 伺服器: smtp.office365.com 通訊埠:587 使用者名稱: 帳號@o365.mitust.edu.tw

勾選"採用 TLS 的加密連線"

按新增帳戶

| -               | 新增您其他的電子郵件地址 - Mozilla Firefox       | _        |       | × |
|-----------------|--------------------------------------|----------|-------|---|
| 🛛 🔒 https://mai | .google.com/mail/u/0/?ui=2&ik=28d    | 6cbfe1b8 |       | ≡ |
| 新增您其他的電子        | 郵件地址                                 |          |       |   |
| 透過 SMTP 伺服器     | 專送郵件                                 |          |       |   |
| 將您的郵件設為透過       | mitust.edu.tw SMTP 伺服器傳送 <u>瞭解詳情</u> | i i      |       |   |
| SMTP 伺服器:       | smtp.office365.com                   | 通訊埠:     | 587 ~ |   |
| 使用者名稱:          | @o365.mitust.edu.tw                  |          |       |   |
| 留嶋・             | ●採田丁S的加密連線(建議使田)                     |          |       |   |
|                 | ○採用 <u>SSL</u> 的加密連線                 |          |       |   |
|                 | 請輸入您的密碼。                             |          |       |   |
|                 | 取消 《上一步 新增帳戶》                        |          |       |   |

7. 打開 O365 信箱收到的驗證信,打開信內連結或填入驗

證碼,按驗證。

|            | 確認 - 以這個地址寄送郵件                                                           |
|------------|--------------------------------------------------------------------------|
| 0          | 是否有太多電子影件? 取消訂閱                                                          |
| G          | ■隊 <grail-noreply@google.com> △ ち 、 → ・</grail-noreply@google.com>       |
| 4          |                                                                          |
| ā          | るし女大市は<br>確認碼:                                                           |
| 7          | 在您可以使用                                                                   |
| ł          | https://mail.google.com/mail/f-%5BANGjdJ-                                |
|            |                                                                          |
| 5          | 如果您按一下連結時連結損壞,請將連結複製並貼上至新的瀏覽器視窗。如果您無法存取連結,請登人至您的 帳戶,然後按一下任何頁面上方的[設定]。    |
| E<br>A     | 開啟 [順戶] 標載,找出您想要新埔到 [以這個地址發送郵件:] 區段的電子郵件地址。 然後,按一下 [腰證] 业朝入雜認碼:<br>咸謝你伸用 |
| 3          | eoneg von loc./ Li                                                       |
| . 1        |                                                                          |
| 3          | - 新增您其他的電子郵件地址 - Mozilla Firefox - ロ ×                                   |
| Ū          | https://mail.google.com/mail/u/0/?ui=2&ik=28d6cbfe1b8                    |
|            |                                                                          |
| <b>新</b> 增 | 認其他的電子郵件地址                                                               |
| 確論         | 認驗證並加入您的電子郵件地址                                                           |
| 朱式         | 去!多妹已找到该伺服哭 <b>觉</b> 髓溶你的馮镕,完成最後一個先驟期可開始使用!                              |
| 기 2 드      |                                                                          |
| 附有         | 有確認碼的電子郵件已傳送至 <b>●●●●</b> @mitust.edu.tw。 <u>[重新傳送電子郵件]</u>              |
| 203        | 安利増电丁郵件地址,調任選択下兵中一種方法・                                                   |
|            |                                                                          |
|            |                                                                          |
| 按          |                                                                          |
| 按          |                                                                          |
| 按          |                                                                          |

完成 Gmail 設定